# **KDDI** Knowledge Suite

# **GRIDY SSO**

操作ガイド (1.0版)

2015 年 5 月 7 日 KDDI 株式会社

#### 本書の読み方

本書は以下の構成になっています。

第1部 アドミニストレーター用

第1部はアドミニストレーターに必要な操作を解説しております。アドミニストレーターは GRIDY SSO(以下 SSO)の管理者のことです。アドミニストレーターの方は、初めにこの第1部をお読みになり、引き続き 「第2部 メンバー用」もあわせてお読みください。

第2部 メンバー用

第2部は一般のメンバーに必要な操作を解説しています。SSOを利用することで、IdPを通じて、複数のシステム、サービスをまたいで1つの IDで「KDDI Knowledge Suite」にログイン可能となります。 この第2部は、メンバーの方はもちろん、アドミニストレーターの方もお読みください。

| アドミニストレーター用                          | メンバー                                       |  |  |  |  |
|--------------------------------------|--------------------------------------------|--|--|--|--|
| -1.1.000 1.25                        |                                            |  |  |  |  |
| ■ I-I SSU 212 4                      | ■Z-I SSU を利用する(フラリザ版)9                     |  |  |  |  |
| ■1-2 GRIDY SSO を利用するためには5            | ■2-2 SSO を利用する(iOS 版)10                    |  |  |  |  |
| ■1-3 Knowledge Suite 専用ログイン URL 設定 6 | <b>■2-3 SSO</b> を利用する( <b>Android</b> 版)12 |  |  |  |  |
| ■1-4 認証方式の設定7                        |                                            |  |  |  |  |

# **GRIDY SSO**

### 操作ガイド 第1部 アドミニストレーター用

第1部はアドミニストレーターに必要な SAML2.0 によるシングルサインオン (SSO) の設定操作を解説しております

#### ■1-1 SSO とは

GRIDY SSO とは、SSO 設定を行うことにより、IdP を通じて、複数のシステム、サービスをまたいで1つの ID で「KDDI Knowledge Suite」にログイン可能となります。SSO をご利用いただくことで、スマートデバイス からも安全にログインできるようにセキュリティも強化されます。

【KDDI Knowledge Suite SAML2.0 シングルサインオン (SSO)の概念図】

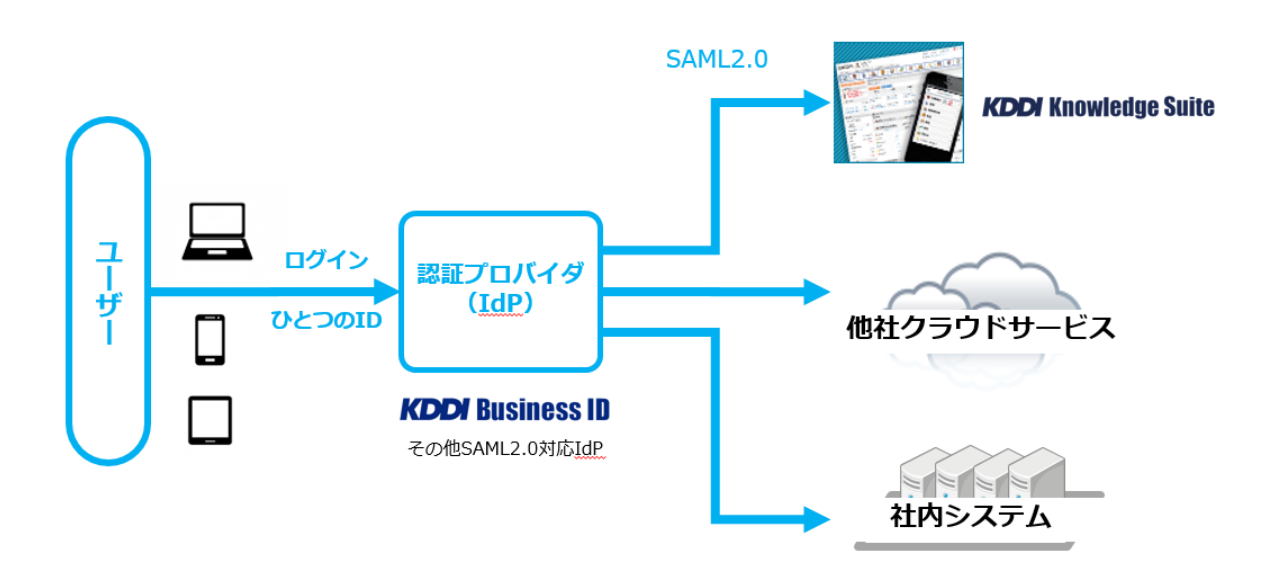

注:シングルサインオン機能を利用するためには「KDDI Business ID」(有料)のご契約が必要です。

#### ■1-2 GRIDY SSO を利用するためには

SSO を利用するためには、管理者(アドミニストレーター)より下記ご設定いただくことが必要です。

#### ■idpのご契約と証明書のダウンロード

部署の権限によって、SSOの利用(閲覧)権限範囲も決まります。

部署登録や部署/グループに関しては、詳しくは KDDI Knowledge Suite グループウェア 操作ガイド 第1部「部署とグループを利用する」を参照ください。

#### ■1-3 Knowledge Suite 専用ログイン URL 設定

「Knowledge Suite」にて、専用ログイン設定を行います。すでに専用ログインにて利用されている場合は 実施の必要はありません。

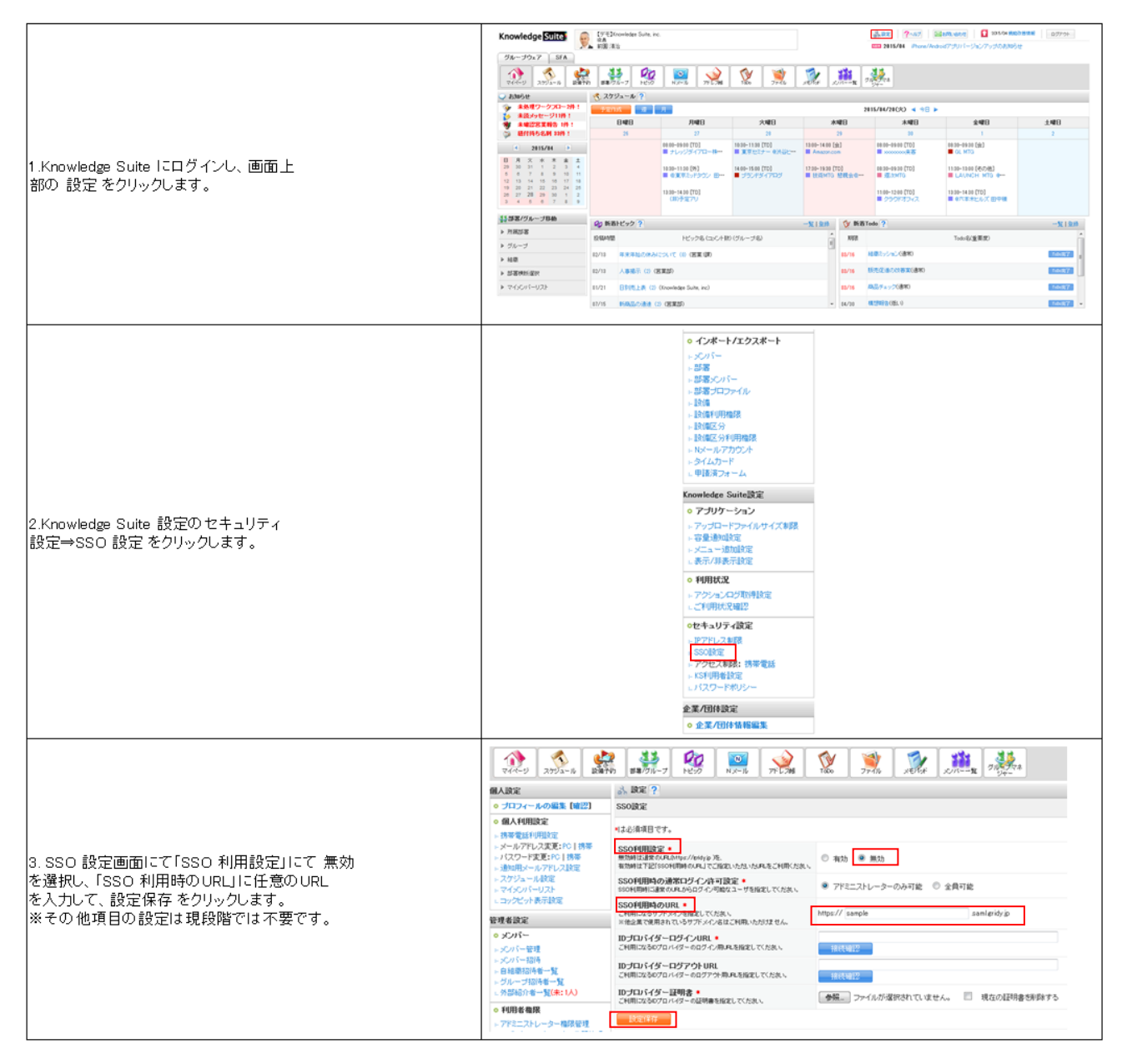

#### ■1-4 認証方式の設定

ログインすると GRIDY グループウェア マイページが表示されます。ここから、SSO ホームを開きます。

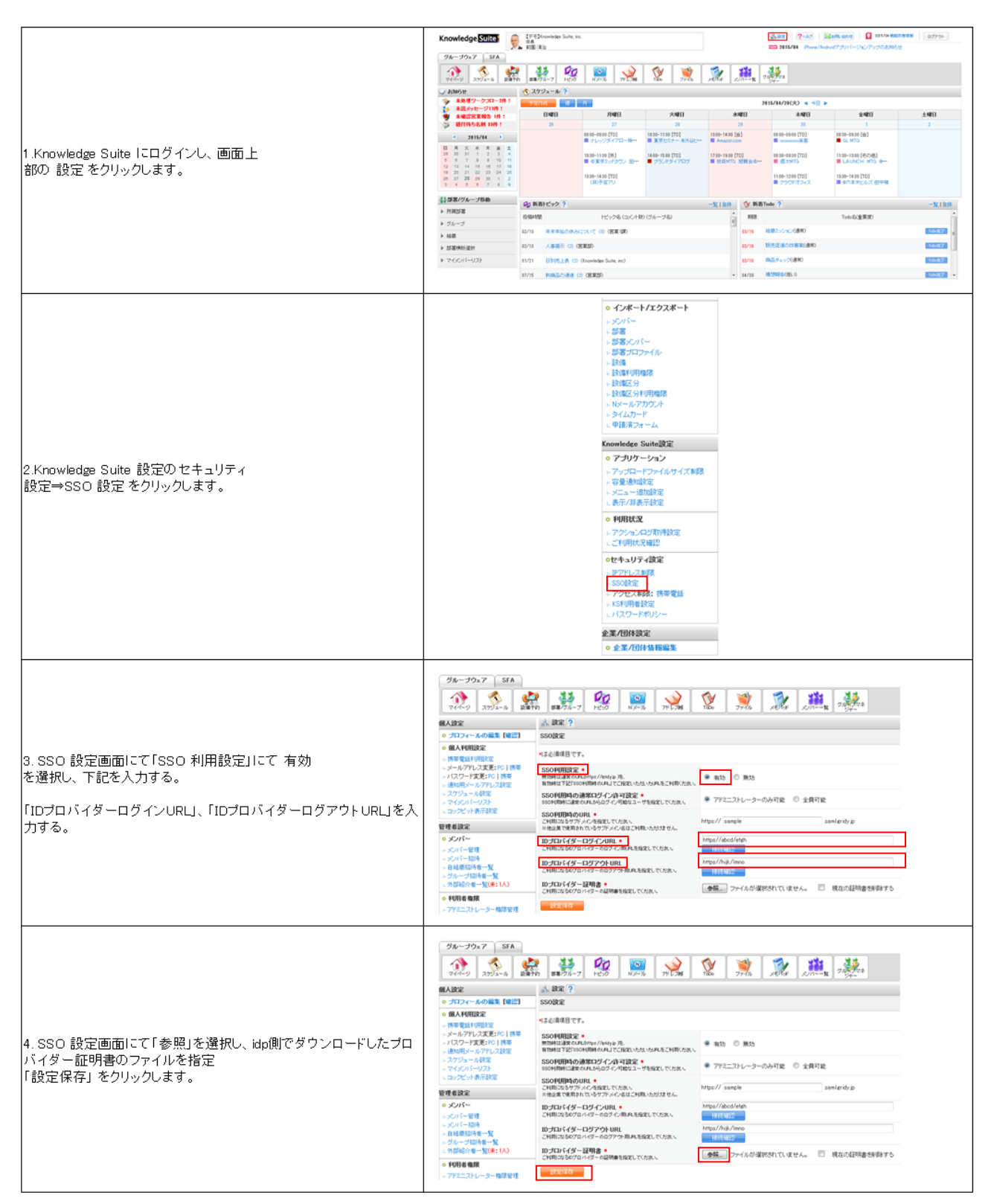

## **GRIDY SSO**

### 操作ガイド 第2部 メンバー用

第2部は一般のメンバーに必要な操作を解説しています。

GRIDY SSO(以下 SSO)を利用した KDDI Knowledge Suite の利用方法について説明します。 なお、モバイルアプリ利用方法については iOS と Android にてそれぞれ設定方法が異なる手順があります ので、ご利用される端末によってモバイルアプリ利用方法(iOS)またはモバイルアプリ利用方法(Android) の何れか一方を選択して設定してください。

※各ユーザーごとに設定する必要がございます。

### ■2-1 SSO を利用する (ブラウザ版)

#### ブラウザからのアプリ利用方法になります

| 1.アドミニストレーター側で設定した「SSO利用時のURL」 にアクセス<br>し、ユーザID とバスワードを入力して ログインする。 | ※「SSO利用周<br>idpログイン画函                                                                                                    | FのURL」へ                                                                                                    | <i>アウセスす</i> 。<br>れます。                                                                                                    | రెడ్ చికొగ                                                                                                    | 菱倒でごう | 変わいただし                                                                                                    | いております                                                                                                    |                                                                                 |
|---------------------------------------------------------------------|----------------------------------------------------------------------------------------------------|----------------------------------------------------------------------------------------------------|----------------------------------------------------------------------------------------------------|----------------------------------------------------------------------------------------------------|-------|----------------------------------------------------------------------------------------------------|----------------------------------------------------------------------------------------------------|---------------------------------------------------------------------------------|
| 2.Knowledge Suite のログイン後の画面に遷移します。                                  | Showledge Exits    9x-39x7    9x-39x7    9x7    9x7    9x7    9x7    9x7    9x7    9x7    9x7    9x7    9x7    9x7    9x7    9x7 | Comparison of the second second | No.      No.        No.      No.        No. | Image: A second second secon |       | (1)  (2)  (2)  (2)  (2)  (2)  (2)  (2)  (2)  (2)  (2)  (2)  (2)  (2)  (2)  (2)  (2)  (2)  (2)  (2)  (2)  (2)  (2)  (2)  (2)  (2)  (2)  (2)  (2)  (2)  (2)  (2)  (2)  (2)  (2)  (2)  (2)  (2)  (2)  (2)  (2)  (2)  (2)  (2)  (2)  (2)  (2)  (2)  (2)  (2)  (2)  (2)  (2)  (2)  (2)  (2)  (2)  (2)  (2)  (2)  (2)  (2)  (2)  (2)  (2)  (2)  (2)  (2)  (2)  (2)  (2)  (2)  (2)  (2)  (2)  (2)  (2)  (2)  (2)  (2)  (2)  (2)  (2)  (2)  (2)  (2)  (2)  (2)  (2)  (2)  (2)  (2)  (2)  (2)  (2)  (2)  (2)  (2)  (2)  (2)  (2)  (2)  (2)  (2)  (2)  (2)  (2)  (2)  (2)  (2)  (2)  (2)  (2)  (2)  (2)  (2)  (2)  (2)  (2)  (2)  (2)  (2)  (2)  (2)  (2)  (2)  (2)  (2)  (2)  (2)  (2)  (2)  (2)  (2)  (2)  (2)  (2)  (2)  (2)  (2)  (2)  (2)  (2)  (2)  (2)  (2)  (2)  (2)  (2)  (2)  (2)  (2)  (2)  (2)  (2)  (2)  (2)  (2)  (2)  (2)  (2)  (2)  (2)  (2)  (2)  (2)  (2)  (2)  (2)  (2)  (2)  (2)  (2)  (2)  (2)  (2)  (2)  (2)  (2)  (2)  (2)  (2)  (2)  (2)  (2)  (2)  (2)  (2)  (2)  (2)  (2)  (2)  (2)  (2)  (2)  (2)  (2)  (2)  (2)  (2)  (2)  (2)  (2)  (2)  (2)  (2)  (2)  (2)  (2)  (2)  (2)  (2)  (2)  (2)  (2)  (2)  (2)  (2)  (2)  (2)  (2)  (2)  (2)  (2)  (2)  (2)  (2)  (2)  (2)  (2)  (2)  (2)  (2)  (2)  (2)  (2)  (2)  (2)  (2)  (2)  (2)  (2)  (2)  (2)  (2)  (2)  (2)  (2)  (2)  (2)  (2)  (2)  (2)  (2)  (2)  ( | Extent and  C   Annotation  C   C  C   C   C   C   C   C   C   C   C   C   C   C   C   C   C   C   C   C   C   C   C   C   C   C   C   C   C   C   C   C   C   C   C   C   C   C   C   C   C   C   C   C   C   C   C   C   C   C   C | 2<br>2<br>4400<br>7<br>4500<br>7<br>4<br>60000<br>8<br>60000<br>8<br>60000<br>8 |

#### ■2-2 SSO を利用する (iOS 版)

モバイルアプリ(iOS)で利用する前に必要となる初期設定および利用方法です。 事前準備として App Store からご利用する端末へアプリをインストールしてください。

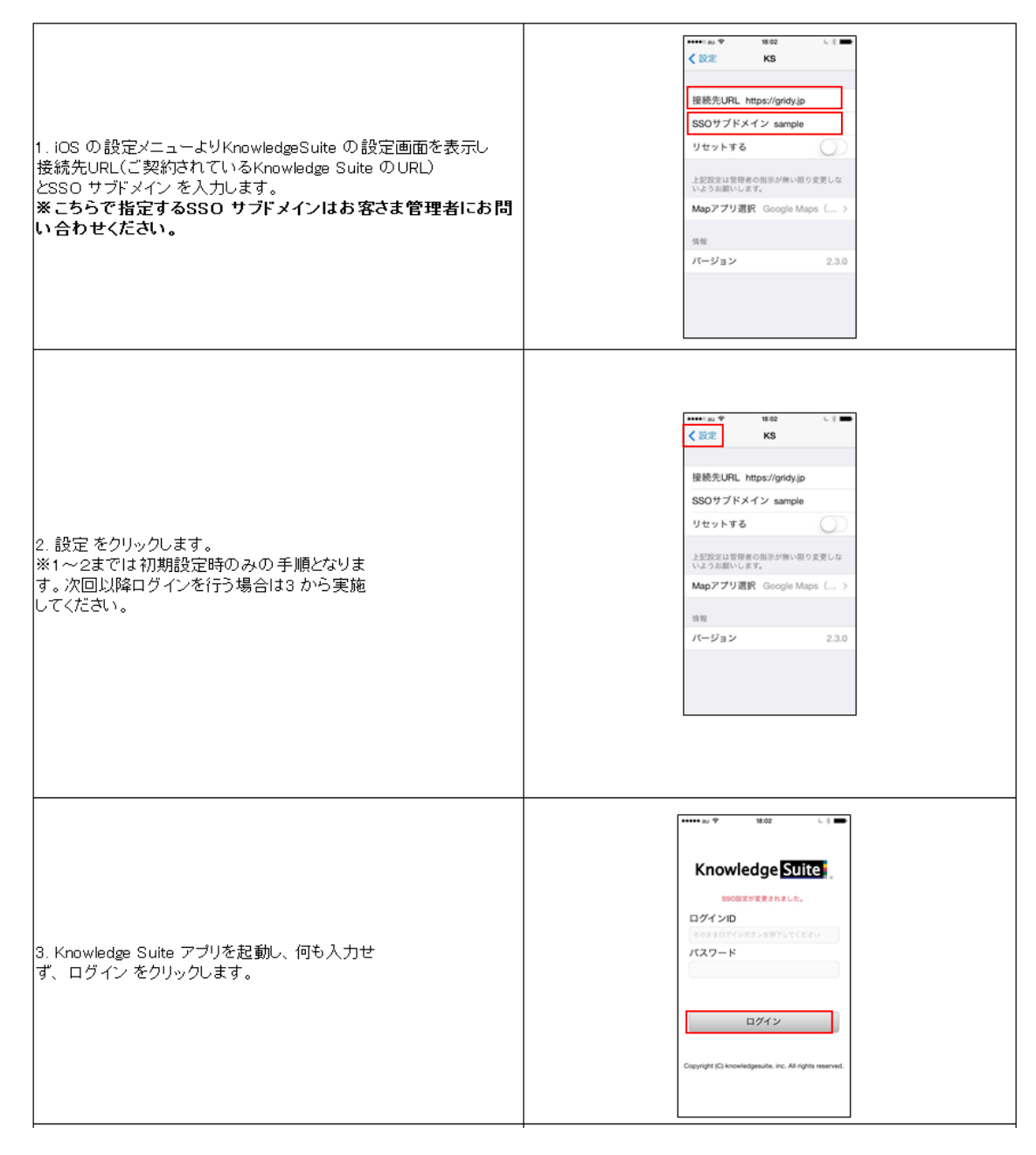

| 4.アドミニストレーター側で設定した「SSO利用時のURL」 にアクセス | ※お客様倒でご契約いただいております                                                                                                    |
|--------------------------------------|----------------------------------------------------------------------------------------------------|
| し、ユーザID とパスワードを入力して ログインする。          | idpログイン画面が表示されます。                                                                                                    |
| 5.Knowledge Suite のログイン後の画面に遷移します。   | Knowledge SDICS.    ()    ()      G R³DY.75FA    >      スケジュール    *    2015/04/21 (火)      ** 2015/04/21 (火)    ()    ()      ** 2015/04/21 (火)    *    2015/04/21 (火)      ** 2015/04/21 (火)    *    *      ** 2015/04/21 (火)    *    *      ** 2015/04/21 (火)    *    *      ** 2015/04/21 (火)    *    *      ** 2015/04/21 (火)    *    *      ** 2015/04/21 (火)    *    *      ** 2015/04/21 (火)    *    *      ************************************ |

#### ■2-3 SSO を利用する(Android版)

モバイルアプリ(Android)で利用する前に必要となる初期設定および利用方法です。 事前準備として Google Play からご利用する端末へアプリをインストールしてください。

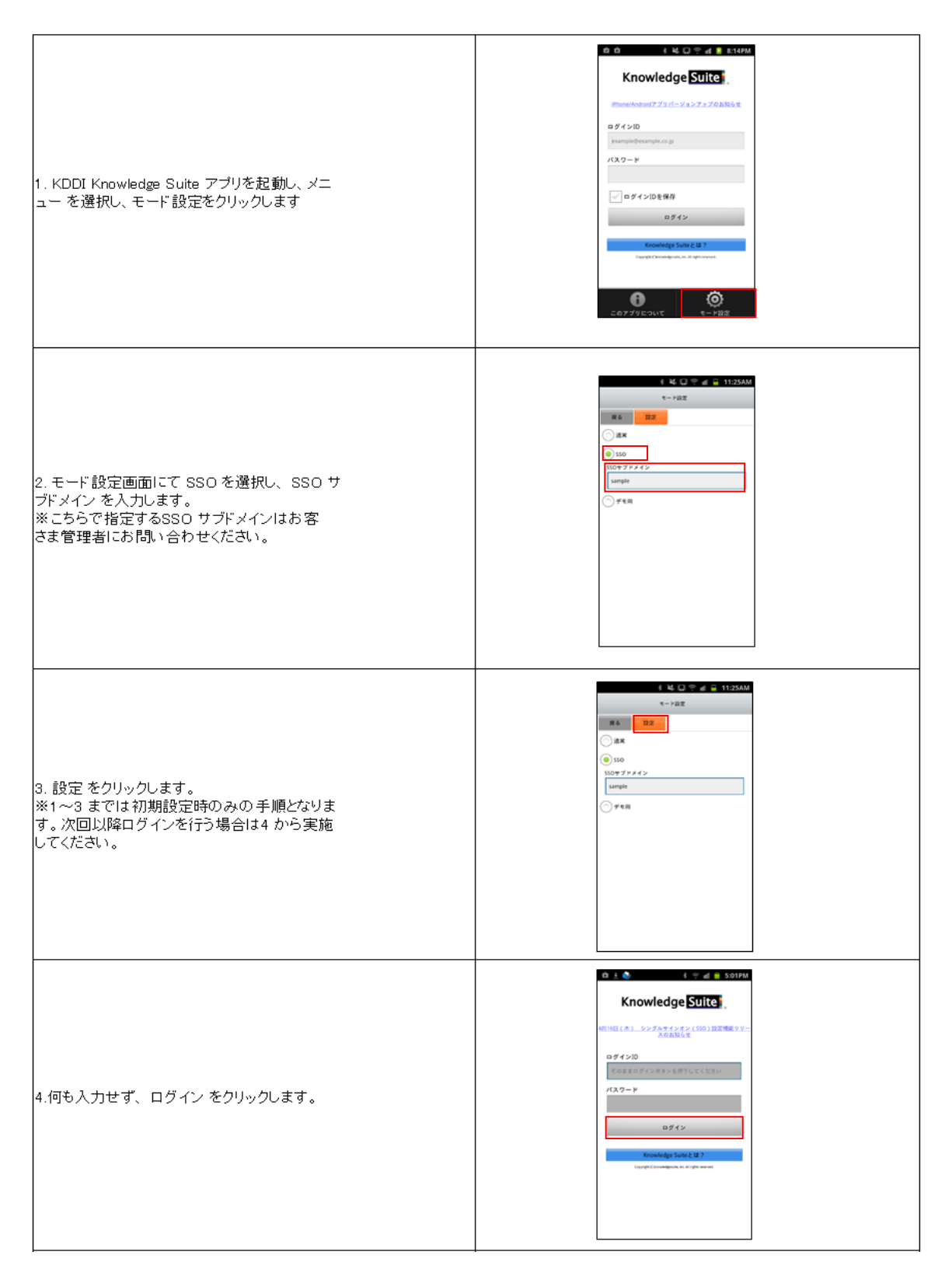

| 5.アドミニストレーター側で設定した「SSO利用時のURL」 にアクセス | ※お客様倒でご契約いただいております                                                                                                    |
|--------------------------------------|----------------------------------------------------------------------------------------------------|
| し、ユーザID とパスワードを入力して ログインする。          | idpログイン画面が表示されます。                                                                                                    |
| 6.Knowledge Suite のログイン後の画面に遷移します。   | C C R 3 DY.オグループウェア →  G R 3 DY.オグループウェア →  G R 3 DY.オグループウェア →  C R 3 DY.オッSFA →  スケジュール  * 2015/04/28 (火)  ********************************* |